# Установка и настройка Indeed Log Server версии 7 с хранилищем в SysLog.

#### П Информация

Файлы для Indeed Log Server 7 расположены: indeed AM 7.0 \Indeed Log Server \< Homep версии> \

- Indeed.LogServer-v7.0.0.x64.ru-ru.msi Пакет для установки Indeed Log Server 7.
- IndeedEA.Server.EventLog-v7.0.1.x64.ru-ru.msi Пакет для создания необходимой структуры журнала в Windows EvetLog.

#### Установка

- 1. Выполнить установку Indeed Log Server через запуск инсталлятора Indeed.LogServer-v7. 0.0.x64.ru-ru.msi.
- 2. Добавить привязку https в настройка Default Web Site в IIS Manager.

#### П Информация

Indeed Log Server 7 является Web приложением, которое работает на базе IIS, в процессе установки для него по умолчанию включается обязательно требование SSL в настройках, что в свою очередь требует включенной привязки https.

Если вы не намерены использовать протокол https, необходимо отключить требование SSL в настройках IIS для logserver.

- а. Запустите IIS Manager и раскройте пункт Сайты (Sites).
- b. Выберите сайт Default Web Site и нажмите Привязки (Bindings) в разделе Действи я (Actions).
- с. Нажмите **Добавить** (Add):
  - i. **Тип** (Type) https.
  - іі. Порт (Port) 443.
  - ііі. Выберите SSL-сертификат (SSL Certificate).
- d. Сохраните привязку.

#### Установка sysLog сервера.

#### П Информация

Indeed Log Server 7 поддерживает формат sys-log, вы можете использовать любой сервер, работающий с данным форматом. В качестве примера далее рассмотрена настройка sys-log cepвера Syslog Watcher v4.8.6.

Вы можете скачать утилиту на официальном сайте https://syslogwatcher.com

- 1. Запустите установочный файл SyslogWatcherSetup-\*.\*.\*-win32.msi.
- 2. В окне "License Agreement" примите лицензионное соглашение.
- 3. В окне "Installation Type" выбрать тип установки "Install Syslog Watcher Service and GUI".

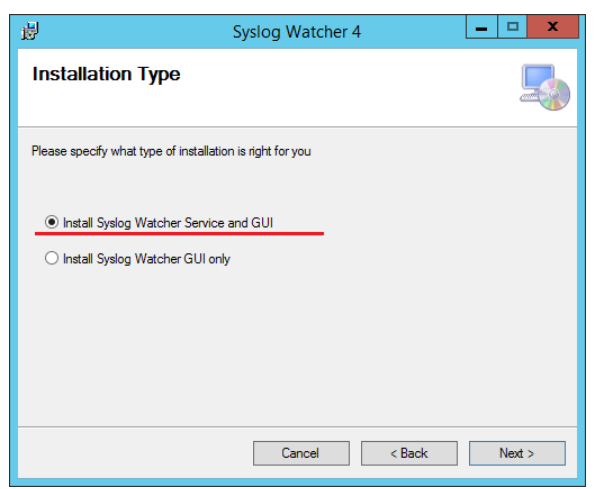

- 4. В окне "Select installation Folder" выбрать путь установки для sys-log сервера.
- 5. В окне "Windows Firewall Exception" разрешить добавление правила на все входящие соединения для Syslog Watcher в брандмауэр Windows.

| <b>1</b> | Syslog Watcher 4                                       | _ 🗆 🗙  |
|----------|--------------------------------------------------------|--------|
| Window   | s Firewall Exception                                   |        |
|          |                                                        |        |
| Add Wi   | indows firewall exception (allow incoming connections) |        |
|          |                                                        |        |
|          |                                                        |        |
|          | Cancel < Back                                          | Next > |
|          |                                                        |        |

6. В окне "Confirm Installation" нажать "Next" для подтверждения установки.

7. Дождаться завершения установки сервера.

## Настройка sysLog сервера.

1. Запустите Syslog Watcher и выберите "Manage Local Syslog Server".

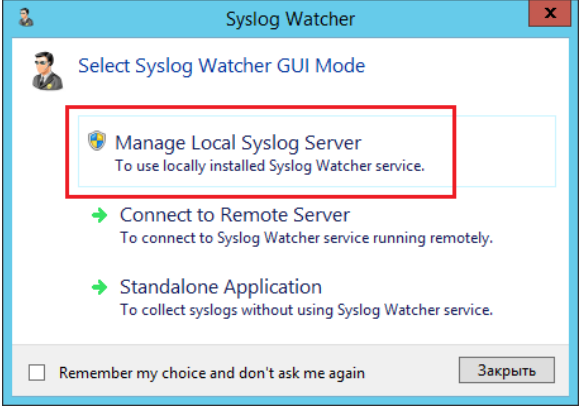

- 2. Нажмите "Settings" в верхнем меню программы.
  - а. Выберите пункт "**Network Interfaces"**.
    - b. Проверьте что выбрано использование протокола udp и указан порт.

|               |                                                                                                    | Syslog Watcher Settings                                                                                                    |
|---------------|----------------------------------------------------------------------------------------------------|----------------------------------------------------------------------------------------------------|
|               | User Interface<br>- Grid View<br>- Processing<br>- Formats<br>- VendorPack<br>- Confirmations<br>Server<br>- Network Interfaces<br>- Advanced Networking<br>- Domain Names<br>- Remote Access<br>- Processing<br>- Formats<br>Storage<br>- Storage Backups<br>Email Alerts<br>Server                                                                           | Systog Watcher Settings         Internet Protocol         Image: Show Local Interfaces         O Bind to local IPv4 addresses (0.0.0.0)         Image: Bind to specified IPv4 addresses:         Image: Bind to local IPv6 addresses:         Image: Bind to all local IPv6 addresses:         Image: Bind to all local IPv6 addresses:         Image: Bind to all local IPv6 addresses:         Image: Bind to all local IPv6 addresses:         Image: Bind to specified IPv6 addresses:         Image: Transport Layer                                                                                                    |
|               | - Email Account<br>Export to Text<br>- Destination<br>Export to DB<br>- Database                                                                                                    | Receive syslags over UDP on part: 514      Show Used Parts     Receive syslags over TCP on part: 1468      Accelve                                                                                                    |
| с. Выберите і | пункт " <b>Processing"</b>                                                                                                    | . Выберите кодировку <b>UTF-8.</b><br>Syslog Watcher Settings                                                                                                    |
|               | User Interface<br>- Grid View<br>- Processing<br>- Formats<br>- VendorPack<br>- Confirmations<br>Server<br>- Network Interfaces<br>- Advanced Networking<br>- Domain Names<br>- Remote Access<br>- Processing<br>- Formats<br>Storage<br>- Storage Backups<br>Email Alerts<br>- Email Account<br>Export to Text<br>- Destination<br>Export to DB<br>- Database | These settings are used by the server when processing syslogs.  Processing Default serverity: Debug  Default facility: local 0  Processing Remove trailing CR.LF (Carriage Return /Line Feed) Replace non-printable ASCII characters (codes 0-31) with:  Hexadecimal ACSII code of the character Custom printable character: Custom printable character: Custom printable char |

# Редактирование конфигурационного файла.

- Откройте конфигурационный файл sampleSyslog.config (C: \inetpub\wwwroot\ils\targetConfigs\sampleSyslog.config).
- 2. Для тега "Settings" укажите данные для подключения к sys-log.

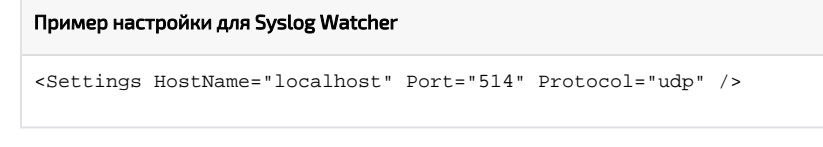

- Откройте конфигурационный файл clientApps.config (C:\inetpub\wwwroot\ils\clientApps. config).
- 4. В тегах Targetid и ReadTargetid указать sampleSyslog.

| (j) | Информация                                                                                                    |  |
|-----|----------------------------------------------------------------------------------------------------|--|
|     | В тегах <b>Targetid</b> и <b>ReadTargetid</b> указывается идентификатор выбранного типа<br>хранения лог файлов.                                                          |  |
|     | Идентификаторы заданы в теге <b><targets></targets></b> , конфигурационные<br>файлы для каждого типа находится в папке <b>targetConfigs</b> с соответствующим<br>именем. |  |

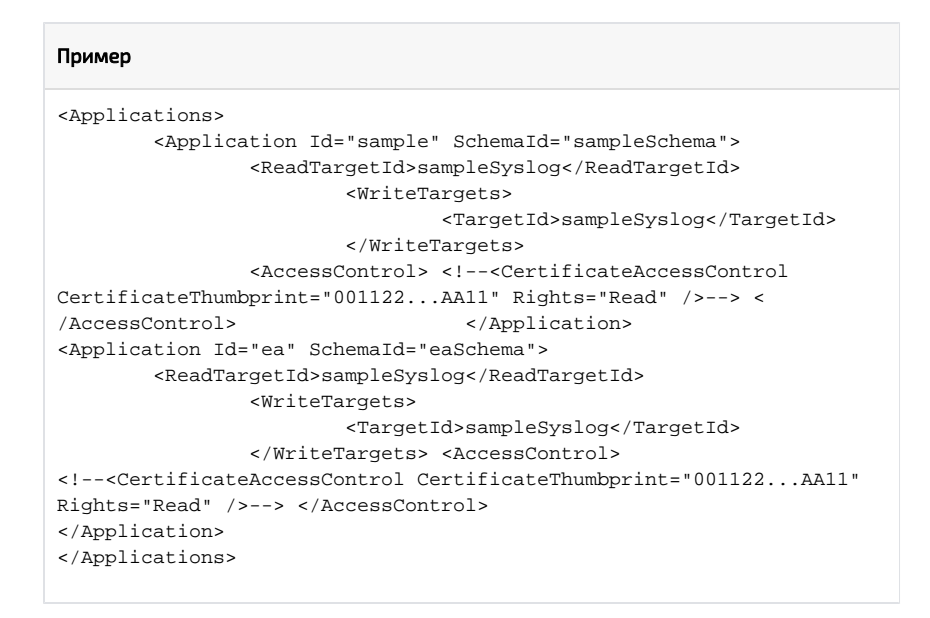

5. Нажмите "Start Server" в верхнем левом углу программы Syslog Watcher.

| 2        |                 |            |         |         |        |         |        |
|----------|-----------------|------------|---------|---------|--------|---------|--------|
| St       | Constant Server | Stop Serv  | er Sta  | tus     | Reloa  | d Fil   | ter    |
| Sł       | now Any         | Severity • | from    | All So  | ources | + last  | 10     |
| ę        | Last 1000       | Syslogs    | Syslogs | for Per | iod S  | earch R | esults |
| Ŗ        | Received        | -          |         |         |        | So      | urce l |
| ind      |                 |            |         |         |        |         |        |
| <u>P</u> |                 |            |         |         |        |         |        |
| ŝ        |                 |            |         |         |        |         |        |
| lter     |                 |            |         |         |        |         |        |
|          |                 |            |         |         |        |         |        |

## Пример отображения.

• Пример отображения в Syslog Watcher.

| Start Steve         Start         Reised         Per         Per                                                                                                    |
|----------------------------------------------------------------------------------------------------|
| Operation         Operation         Security         Operation         Security         Operation         Security         Security                                                                                                    |
| Show Any Severity - from LOG - last 1000 : messages   Update every 10 : seconds   Updated at 26.11.2018 12:01:26           AutoStorell © AutoStorell : 0         System I = 1         Second = 1         Second = 1         Seco                                                                                                    |
| Image: Constraint of the standard of the standard of th |
| Openantic         Source 10         Source 10 <t< td=""></t<>                                                                                                    |
| Bit Diameter         Source:         Fisiality         Serving         Onit.         Message           26.11.2018 10.30:         11         LOG         local 7         Info         2018-11-2         as         unit.         server Logon@yAthenticatorSucceeded [indeed 2018-11-2           26.11.2018 10.30:         11         LOG         local 7         Info         2018-11-2         as         unit         server Logon@yAthenticatorSucceeded [indeed 30.47]           26.11.2018 12.00:         11         LOG         local 7         Info         2018-11-2         as         unit         server Acquire@ersonall.comes [indeed 30.47]           26.11.2018 12.00:         11         LOG         local 7         Info         2018-11-2         as         unitserver Acquire@ersonall.comes [indeed 30.47]           26.11.2018 12.00:         11         LOG         local 7         Info         2018-11-2         as         unitserver Acquire@ersonall.comes [indeed 30.47]           26.11.2018 12.00:         11         LOG         local 7         Info         2018-11-2         as         unitserver Acquire@ersonall.comes [indeed 30.47]           26.11.2018 12.00:         11         LOG         local 7         Info         2018-11-2         as <td< td=""></td<>                                                                                                    |
| Open Text         Display         LOG         local 7         Infe         2018-111-2ex         unit                                                                                                    |
| Open Processing         Control Status         Control Status         Contro Status         Control Status         Control                                                                                                    |
| En         L12018 12:00         L0.G         local 7         Infla         2018-11-2         en         unk                                                                                                    |
| 20/20         25.11/2018 12:00                                                                                                    |
| 2         26.11.2018 12:00::1         L.O.G         local7         Info         2018-11-2ea         unk server RelassPersonallicense [indeed]32:47           26.11.2018 12:00::1         L.O.G         local7         Info         2018-11-2ea         unk server AcquirePersonallicense [indeed]32:47           26.11.2018 12:00::1         L.O.G         local7         Info         2018-11-2ea         unk server AcquirePersonallicense [indeed]32:47           26.11.2018 12:00::1         L.O.G         local7         Info         2018-11-2ea         unk server AcquirePersonallicense [indeed]32:47                                                                                                    |
| 26.11.2018 12:00: ::1         LOG         local 7         Info         2018-11-2 ea         unk server AcquirePersonalLicense [indeed@32473           26.11.2018 12:00: ::1         LOG         local 7         Info         2018-11-2 ea         unk server AcquirePersonalLicense [indeed@32473                                                                                                    |
| 26.11.2018 12:00: ::1 LOG local 7 Info 2018-11-2 ea unk server AcquirePersonalLicense [indeed@32473                                                                                                    |
|                                                                                                    |
| 26.11.2018 12:00: ::1 LOG local 7 Info 2018-11-2 ea unk server ReleasePersonalLicense [indeed@32473                                                                                                    |
| 26.11.2018 12:00: ::1 LOG local 7 Info 2018-11-2 ea unk server ReleasePersonalLicense [indeed@32473                                                                                                    |
| 26.11.2018 12:00: ::1 LOG local 7 Info 2018-11-2 ea unk server AcquirePersonalLicense [indeed@32473                                                                                                    |
|                                                                                                    |
| Message View                                                                                                    |
| Info / local 7 LOG (::1) 26 ноября 2018 г. 11:00:31.963                                                                                                    |
| ятик (доров)/и/directotor5/socceeded (indexe)822,473<br>нециска/points/action="thintprine Management Conceller requestLiser="Admin Indexel" requestComputer="192,158.1.3"<br>logonhode= Windows Toker" authComments <sup>11</sup> Пользователь был услешно аутентифицирован по предоставленному<br>зитентификатору.Пригожение: Enterprine Management Concell. Пользователь: Admin Indeed.Конпьютер:<br>192,158.1.3.Cnoco6 входа: Windows Token.Коннентврий аутентификатора: .                                                                                                    |
|                                                                                                    |